# Feb. 21 Epic Update Companion

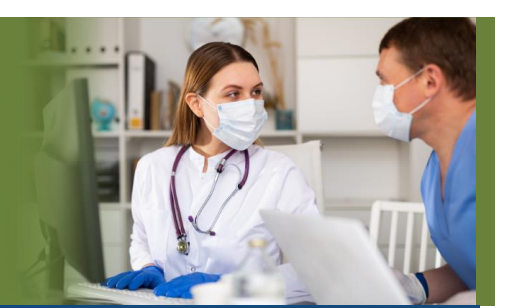

## Physician Organization Central Business Office Staff

Updated: 1/26/21

On **Sunday, Feb. 21**, Epic will be updated with new features and enhancements to improve safety and quality of care, productivity and financial outcomes. This *Update Companion* contains details of the changes for your role. It is your sole training resource so be sure to review it carefully.

This Update Companion is prepared for the following job roles/functions:

- Coders
- Cash Applications Representatives
- Insurance Follow-up Representatives

## Top Changes for Role/Department:

- 1. Guarantor Account Maintenance now has one Inquiry tab.
- 2. Navigate the updated Claim Edit workqueues.
- 3. More efficient charge review workqueues.
- 4. <u>Quickly review and act on transactions.</u>
- 5. Transfer to system-suggested guarantors.

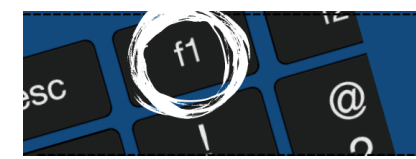

*If you need help with Epic, be sure to visit our library of tip sheets in the Epic Learning Home. Simply press F1 on your keyboard while logged in to Epic.* 

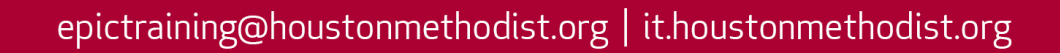

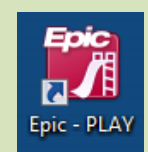

## **Guided Playground Practice**

Exercises to help you prepare for the coming changes.

After reviewing this document, use it as a guide to see the new features for yourself in the Epic Playground. Playground practice helps you prepare for the update so you can stay focused on patient care.

Playground User ID: **pbadm** Playground Password: **epic** 

Key workflows for you to practice include:

- Open a guarantor account in Guarantor Account Maintenance and explore the new Inquiry activity tab.
- Open a claim in a claim edit workqueue and explore the Storyboard, Details, and Claim Edit sidebar.
- Open a charge review workqueue and explore the updated screen.

## **Account Maintenance**

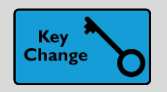

Simple Filters in Inquiry

## Key Benefits:

• More efficient

#### **Description:**

Fill out the simple filters at the top of the screen and then click **Apply Filters** to quickly filter out transactions in inquiry. Click **Advanced filters** for more specialized filters.

| Guar Summary           | Guar Acct Note                     | Prof Tx Inquiry                         | Patient Summary                         | Coverages                              | Guar Account Edit | Statement History                      | Correspondence List   | CRM List                                  |
|------------------------|------------------------------------|-----------------------------------------|-----------------------------------------|----------------------------------------|-------------------|----------------------------------------|-----------------------|-------------------------------------------|
| Prof Tx Inq            | uiry                               |                                         |                                         |                                        |                   |                                        |                       |                                           |
| CRefresh               | Guar <u>L</u> ist 🔶 <u>P</u> rev G | 3uar → <u>N</u> ext Guar 🗮 F <u>u</u>   | nctions ✓ <u>F</u> inish                | <b>д</b> о То т                        | Hide Filters Y    | Advanced Filters                       |                       | :                                         |
| Filters<br>Include Zei | ro-Balance 👻                       | x # Sen                                 | vice Date                               | Billing Provi                          | ider              | Pply Filters App                       | blied 10/<br>Mc<br>ME | 8/2015: Visi<br>Lendon, Ter<br>D_CLEAR LA |
| Undjstribut            | ed: (Count: 1; Amo                 | ount: -1,194.20)                        |                                         |                                        | Filters           | Applied                                |                       | rite Off SP                               |
| Visit Acco             | unts 🦻 Invoices                    | Transactions                            |                                         |                                        | × E               |                                        |                       | listory Cl                                |
| * 🖨 🕯                  | 0/8/2015<br>isit Acco 450000       | Texans Sboirthree<br>05 McLendon, Terry | Bowman, MD i                            | n INT                                  | In: Service       | e Date: 10/8/2015 ×                    | N, TERRI DO X         | Patien                                    |
| Tx# Descriptio         | n                                  | Modifie                                 | rs Status                               | CSI                                    | N Servi           | -                                      |                       | Location                                  |
| 11 99214 (CP           | PT®)-PR OFFICE OU                  | JTPATIENT VIS                           | Auto W/O 2                              | 200301004198                           | 4 MCLENDON,       | MCLENDON,                              | 314.0                 | POS<br>peoupter form                      |
| 79 L 1015-T            | IME OF SERVICE P                   | AYMENT/FRO                              | Left Later                              |                                        |                   |                                        | -188.4(               | Service dat                               |
| 12 - 5023-1            | DISC PRG SELF PAY                  | (                                       |                                         |                                        |                   |                                        | -125.6(               | Provide                                   |
|                        |                                    |                                         |                                         |                                        |                   |                                        |                       | Billing provide<br>Diagnose               |
|                        |                                    |                                         |                                         |                                        |                   |                                        |                       | Last statemen                             |
|                        |                                    | ~~~~~~~~~~~~~~~~~~~~~~~~~~~~~~~~~~~~~~  | ~~~~~~~~~~~~~~~~~~~~~~~~~~~~~~~~~~~~~~~ | ~~~~~~~~~~~~~~~~~~~~~~~~~~~~~~~~~~~~~~ | <u> </u>          | ~~~~~~~~~~~~~~~~~~~~~~~~~~~~~~~~~~~~~~ | Coverage              | Smann d                                   |

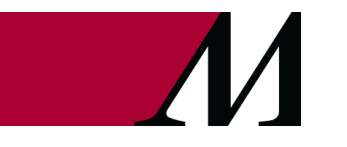

Page **3** of **28** epictraining@houstonmethodist.org | it.houstonmethodist.org

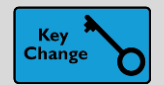

Transfer to System-Suggested Guarantors

## Key Benefits:

• Improved workflow

## **Description:**

The **Transfer** action in inquiry is now a one-stop shop for transferring to **Hospital** and **Professional Billing**. When transferring transactions to **Professional Billing**, click **suggested guarantors** to see target guarantors associated with your source guarantor.

|                                       | Transfer Transaction #4 |                      | x                 |
|---------------------------------------|-------------------------|----------------------|-------------------|
| 🖳 Transfer Adjustment                 |                         |                      | <b>31.00</b>      |
| Select Guarantor                      |                         |                      |                   |
| Suggested Guarantors Any Guarantor    | ٥                       |                      |                   |
| MILSON,IMOGEN - 4455 🍫<br>Dental      | Insurance<br>0.00       | Self-Pay<br>24.00    | Total<br>24.00    |
| MILSON, IMOGEN - 112372 🕏             | Insurance<br>6,190.37   | Self-Pay<br>1,696.79 | Total<br>7,695.91 |
| Transfer Options                      |                         |                      |                   |
| Open guarantor account after transfer |                         |                      |                   |
| Comment                               |                         |                      |                   |
|                                       |                         |                      |                   |
|                                       |                         |                      |                   |
| L                                     |                         |                      |                   |
|                                       |                         |                      |                   |
|                                       |                         | ✓ E                  | Accept X Cancel   |

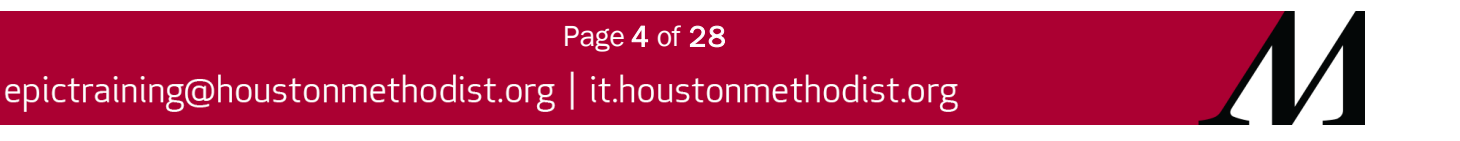

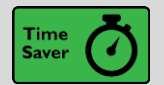

Account Maintenance Button in Auth/Cert Records Opens Encounter's Primary HB HAR

## Key Benefits:

- Improved workflow
- Time saver
- More accuracy and reliability

#### **Description:**

The **Account Maintenance** button now takes you to the primary Hospital Billing HAR on the encounter every time. The button might have previously led you to a Professional Billing visit HAR or to an incorrect HB HAR. If you've developed a workaround for this, take note.

| + + -     | Authorization             | Authorization/Certification for Smith, Jenny |        |           |                |                         |            |                    |              |  |  |  |  |
|-----------|---------------------------|----------------------------------------------|--------|-----------|----------------|-------------------------|------------|--------------------|--------------|--|--|--|--|
| Auth/Cert | Account Maintenance       | Dpen Chart                                   | Triage | Appt Desk | Apply Template | r<br>Account Activities | Kiew Notes | Renefit Collection |              |  |  |  |  |
|           | Smith, Jenny<br>Adm Date: |                                              | 11/8/  | /2013     | Adm            | Time:                   |            | 11:43 PM           | Auth/Cert ID |  |  |  |  |
|           | IP Adm Date:              |                                              | 11/8/  | /2013     | IP Ad          | m Time:                 |            | 11:43 PM           |              |  |  |  |  |
|           |                           |                                              |        |           |                |                         |            |                    |              |  |  |  |  |

## Billing

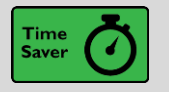

Quickly Process Back-End Refunds with Amount Shortcuts

#### Key Benefits:

- Financial benefit
- Time saver
- More efficient

#### **Description:**

We've added new **Undistributed** and **Total** amount shortcuts to the **Refund activity**. These shortcuts automatically select individual charges to source the refund. You can still manually select individual charges for a refund by clicking **Advanced**.

| Refund                                                                  | <b>17.50</b> |
|-------------------------------------------------------------------------|--------------|
| Refund Code                                                             | of 30.00     |
| REFUND [1018]                                                           |              |
| Amount                                                                  |              |
| Undistributed Total Advanced                                            |              |
| 17.50                                                                   |              |
| Send To                                                                 |              |
| Guarantor (Default) Patient Other                                       |              |
| CRICHTON, JOHN<br>123 N Moya Rd<br>Suite 5<br>PORT ORANGE Florida 32123 |              |
| Reasons                                                                 |              |
| Overpayment                                                             |              |
| 9                                                                       |              |
| Comment                                                                 |              |
|                                                                         |              |
|                                                                         |              |
| Additional Information                                                  |              |
| Auditorial mornation                                                    | *            |
| Print Refund Slip                                                       |              |
| Drint Now Double Drint                                                  |              |
|                                                                         |              |
| No refund slip will be printed.                                         |              |
| No refund slip will be printed.                                         |              |
|                                                                         |              |

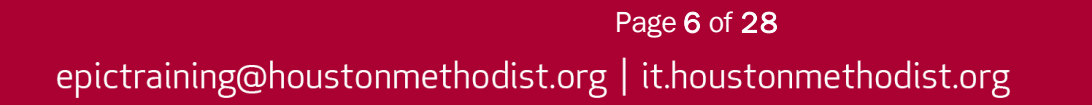

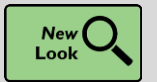

New Look, Simplified Workflow for Enterprise Self-Pay Payment Posting

## Key Benefits:

- Time saver
- Improved workflow
- More efficient

## **Description:**

**Enterprise Self-Pay Payment Posting** has been redesigned to be more visually friendly and to help you speed up your workflow with improved filters, based on account statuses, for manual distribution. In this example, you can de-select **On Payment Plan** to hide payment plan accounts as you distribute a payment.

| Cistribution                                                        |                                 |                 |
|---------------------------------------------------------------------|---------------------------------|-----------------|
| Include: Patient Responsibility Other -                             | Advanced Filters                | _               |
| Hospital Accounts (1 of 2 accounts selected)                        | <ul> <li>Outstanding</li> </ul> |                 |
| Acct ID Self-Pay Status                                             | On Payment Plan                 |                 |
| ✓ 🖪 400000610 Pmt Plan                                              | Not on Statement                | Isabella Molina |
| 4000001273 No Stmt                                                  |                                 | Isabella Molina |
| 🖸 <u>R</u> eset<br>🗶 Clear Di <u>s</u> tribution 📓 <u>V</u> iew Las | ✓ <u>A</u> ppiy X Cancel        |                 |

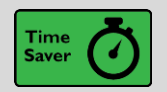

Use Quick Distribution Shortcuts in Payment Collection

## Key Benefits:

• Time saver

## **Description:**

When manually distributing payments in **Payment Collection**, you can use new quick shortcuts to filter by **Patient Responsibility** or **All Balances** with a single click. **All Balances** appears only if there are non-MyChart accounts or in-progress accounts to show. You can click **Other** for a variety of other contextspecific filters.

| 9 | Outstanding Self-Pay |                                 |                                      |                                  |   |                      |
|---|----------------------|---------------------------------|--------------------------------------|----------------------------------|---|----------------------|
|   | Marley B. Leamon     | Pay Now                         |                                      | Due                              |   | Collecting           |
|   | P/F #112590 7        | rofessional                     |                                      | 1,910.85                         | A | 500.00               |
|   |                      | Bad Debt:<br>Total Outstanding: | 42,126.00 (1)<br>44,036.85 (1)       |                                  |   |                      |
|   | Distribute Manual 🖉  | Include: Patient Responsibility | All Balances Other  Advanced Filters | A Remaining to Distribute 500.00 |   | Collecting<br>500.00 |

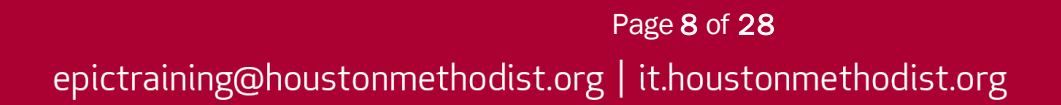

## **Charge Review**

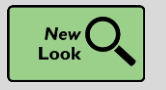

More Efficient Charge Review Workqueues

Key Benefits:

• More efficient

#### **Description:**

Charge Review Workqueues are now more consistent and efficient with other workqueues:

- You can use the **SmartText comment field** that appears when you click **Delete** to save and access comments you use multiple times.
- The **Review** button is now the **Edit** button.
- The options on the Go To and right-click menus are more focused on the activities you're likely to perform.

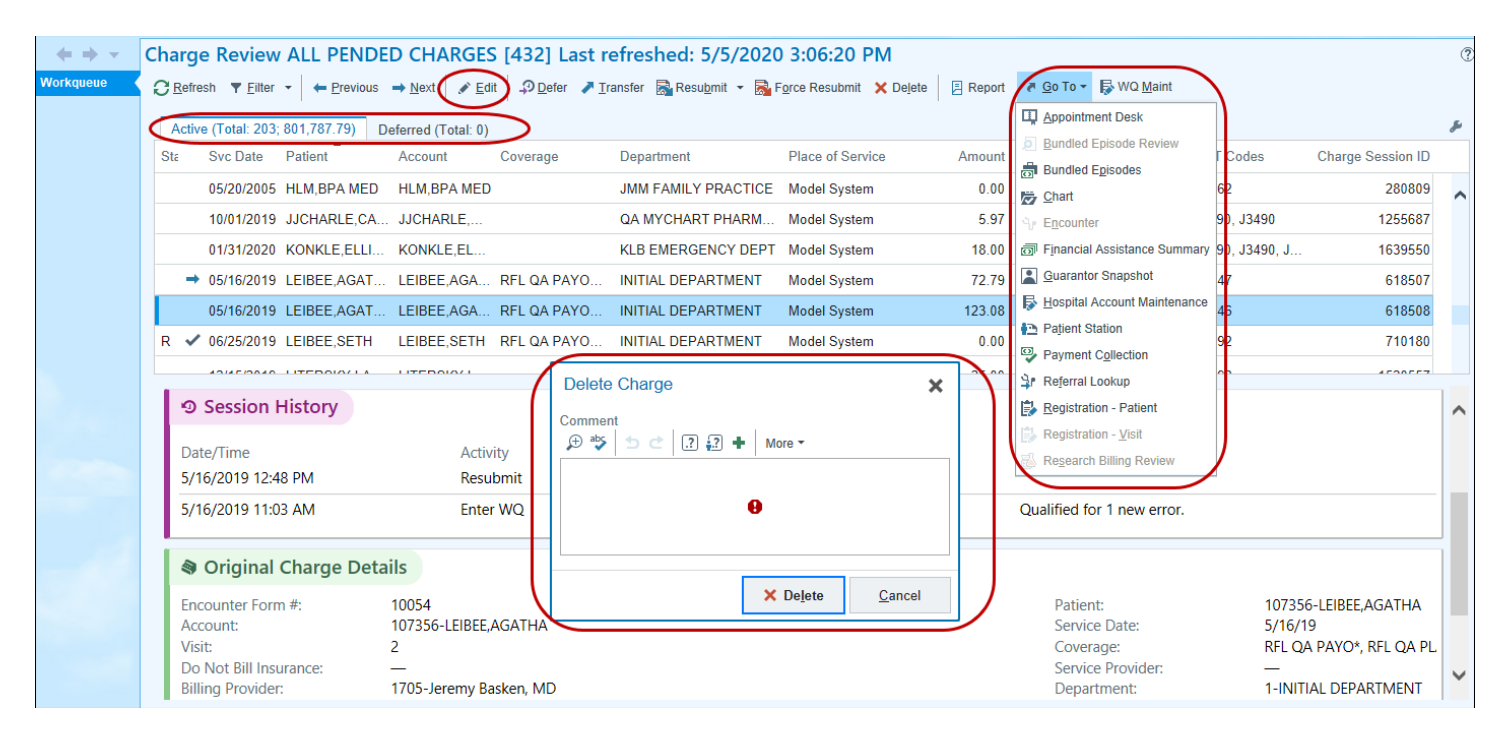

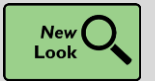

**Quickly Review and Act on Transactions** 

## Key Benefits:

- More efficient
- Time saver

#### **Description:**

**Transaction Inquiry** has a new look and new features, like **badges** displaying the total for each section and **quick groupers**, to help you easily sort through details of pending transactions.

| 🛛 Pend    | ing Transacti | ons               |                     |             |                          |                              |       |        |      | Adjustments (1): 512.00 🛸 |
|-----------|---------------|-------------------|---------------------|-------------|--------------------------|------------------------------|-------|--------|------|---------------------------|
| Pending   | Adjustments/R | efunds            |                     |             |                          |                              |       |        |      |                           |
| Pending 1 | Гх #          | User              |                     |             | Service Date             | Procedure                    |       |        |      | Amount                    |
| 988802    |               | AUSTIN, WILL      |                     |             | 09/23/2019               | 1018 - REFUND                |       |        |      | 512.00 ⊗                  |
|           |               |                   |                     |             |                          |                              |       |        |      |                           |
| Scharg    | ges           |                   |                     |             |                          |                              |       |        |      |                           |
|           |               |                   |                     |             |                          |                              |       |        |      |                           |
| Selec     | t All Desel   | ect All Y Filters |                     |             |                          |                              |       |        |      | 1,045.00                  |
| Group by  | Revenue Code  | CPT ◎/HCPCS Code  | Svc Date Svc Date - | Px Other -  |                          |                              |       |        |      | Show Cost                 |
| Davia     | ue Code       | •                 |                     | Description |                          |                              |       |        | Otri | Total Amount              |
|           | lue Code      |                   |                     |             | GENERAL                  |                              |       |        | 2    | 10tal Amount              |
| 0200      |               |                   |                     | MEDICAL/SU  | RGICAL SUPPLIES AND DEV  | ICES - INTRAOCULAR LENS (IOI | )     |        | 1    | 287 72                    |
| 0303      |               |                   |                     | LABORATOR   | ( – RENAL PATIENT (HOME  | )                            | -/    |        | 1    | 196.17                    |
| 0319      |               |                   |                     | LABORATOR   | PATHOLOGICAL - OTHER     |                              |       |        | 1    | 320.27                    |
| 0324      |               |                   |                     | RADIOLOGY   | – DIAGNOSTIC – CHEST X-F | RAY                          |       |        | 1    | 121.31                    |
| 0480      |               |                   |                     | CARDIOLOG   | / – GENERAL              |                              |       |        | 1    | 294.47                    |
| 0482      |               |                   |                     | CARDIOLOG   | ( – STRESS TEST          |                              |       |        | 1    | 281.57                    |
| 🖾 Adiu    | stments       |                   |                     |             |                          |                              |       |        |      |                           |
| , ruju    |               | _                 |                     |             |                          |                              |       |        |      | Total (3)                 |
| 5 Reve    | rse 🖳 Transfe |                   |                     |             |                          |                              |       |        |      | -2,713.92                 |
|           | HTR ID        | Svc Date          | Post Date           | Proce       | dure                     |                              | Payer | Source |      | Amount                    |
|           | 940393        | 09/23/2019        | 09/23/2019          | 1362        | 003-SELF PAY CREDIT ADJU | ISTMENT                      | —     | -      |      | -1,509.49                 |
|           | 940394        | 09/23/2019        | 09/23/2019          | 5560        | B-CHARITY ADJUSTMENT     |                              | _     | _      |      | -766.29                   |
|           | 940395        | 09/23/2019        | 09/23/2019          | 5560        | 9-ADMINISTRATIVE ADJUS   | TMENT                        | _     | _      |      | -438.14                   |

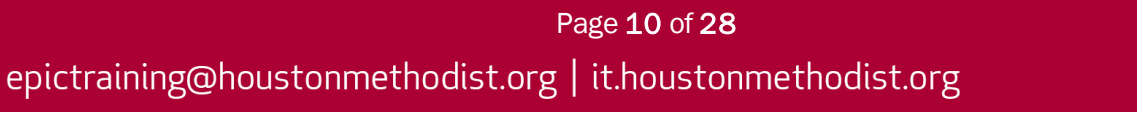

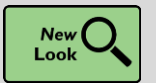

Meet the Improved Charge Entry Batch Activity

## Key Benefits:

• More efficient

## **Description:**

The **Charge Router Charge Entry Batch** activity has a new and improved appearance that better uses screen space and makes it easier to identify when a batch is balanced.

| Batch 21<br>EHS SERVICE ARE | EA                                    | UI<br>SI  | ser: PB, ADMIN<br>essions: 7 |              | Px cour<br>Px hast       | it 12 / 12<br>1 992431 / 992431 |                  | Dx hash: 21761<br>Prov hash: 645 | 48 / 2176148<br>578 / 789002 |                           |                     | Ø             |
|-----------------------------|---------------------------------------|-----------|------------------------------|--------------|--------------------------|---------------------------------|------------------|----------------------------------|------------------------------|---------------------------|---------------------|---------------|
| e e - (                     | Charge Entry Batch -                  | 21 (Open) |                              |              | Constant                 |                                 |                  |                                  |                              |                           |                     | ٢             |
|                             | Summary                               |           |                              | / Edit Batch | Sessions                 |                                 |                  |                                  |                              |                           |                     |               |
|                             | Service Area<br>EHS SERVICE AREA [10] | Comm      | ent                          |              | 🕂 New Session 🖌 Edit Ser | ssion 🍵 Dejete Session          |                  |                                  |                              |                           |                     |               |
|                             |                                       |           |                              |              | # Patient                | Contact                         | Guarantor        |                                  | Hospital Account             | P                         | osting User         |               |
|                             | 88 Control Amounts                    |           |                              | 1            | 7 DEVINE, COLIN A        | 09/04/2020                      |                  |                                  |                              | P                         | B, ADMIN            |               |
|                             |                                       | Control   | Current                      | Difference   | 6 BERRY,STEPHANIE        | 09/04/2020                      | 2069 - BERRY,    | STEPHANIE                        |                              | P                         | B, ADMIN            |               |
|                             | Procedure hash:                       | 992431    | 992431                       | 0 🕑          | 5 CLARKSON, LAUREN       | 09/04/2020                      | 2071 - CLARKS    | ON,LAUREN                        |                              | P                         | B, ADMIN            |               |
|                             | Procedure count:                      | 12        | 12                           | 0 🕑          | 4 BUCHHOLZ, TREVOR       | 08/20/2020                      | 2266 - BUCHHO    | OLZ.TREVOR                       |                              | P                         | B, ADMIN            |               |
|                             | Service provider hash:                | 789002    | 645578                       | -143424      | 3 SMITH, WILLIAM A       | 09/04/2020                      | 500000025 - SM   | AITH, WILLIAM A                  |                              | P                         | B, ADMIN            |               |
|                             | Charge amount                         | 21/6140   | 21/6140                      | -            | 2 SIMS,ERIC              | 09/04/2020                      | 980 - SIMS,ERI   | с                                | 2 - SIMS,ERIC                | P                         | B, ADMIN            |               |
|                             |                                       |           | 10000                        |              | 1 YARBOROUGH,MORTICIA    | 09/04/2020                      | 2603 - YARBOR    | ROUGH,MORTIC                     | IA                           | P                         | 'B, ADMIN           |               |
|                             |                                       |           |                              |              | Charges for Session #1   |                                 |                  |                                  |                              |                           |                     |               |
| 100                         |                                       |           |                              |              | # Code                   | Procedure                       | Svc Date         | Mod                              | Svc Provider                 | Cost Center               | Department          | Qty           |
| 18                          |                                       |           |                              |              | 1 82003 (CPT®)           | PR ASSAY ACETAMI                | NOPHEN 09/04/202 | D                                | FAMILY MEDICINE, PHYSIC.     | 99901 - EMH UNASSIGNED    | EMC FAMILY MEDICINE | 1             |
|                             |                                       |           |                              |              | 2 84080 (CPT®)           | PR ASSAY ALKAL PH               | OSPH 09/04/202   | 0                                | FAMILY MEDICINE, PHYSIC.     | . 99901 - EMH UNASSIGNED. | EMC FAMILY MEDICINE | 10            |
|                             |                                       |           |                              |              | 3 82373 (CPT®)           | PR ASSAY CARBOH                 | DRAT 09/04/2020  | 26                               | FAMILY MEDICINE, PHYSIC.     | 99901 - EMH UNASSIGNED    | EMC FAMILY MEDICINE | 1             |
| TE-                         |                                       |           |                              |              | 4 82523 (CPT®)           | PR ASSAY FOR COL                | AGE 09/04/202    | D                                | FAMILY MEDICINE, PHYSIC.     | 99901 - EMH UNASSIGNED.   | EMC FAMILY MEDICINE | .1            |
| 20                          |                                       |           |                              |              |                          |                                 |                  |                                  |                              |                           |                     |               |
|                             |                                       |           |                              |              |                          |                                 |                  |                                  |                              |                           |                     |               |
|                             |                                       |           |                              |              |                          |                                 |                  |                                  |                              |                           |                     |               |
|                             |                                       |           |                              |              |                          |                                 |                  |                                  |                              |                           |                     |               |
|                             | Batch Report                          |           |                              |              |                          | Batch is n                      | t balanced       |                                  |                              | Reject Batch              | Close Batch         | Process Batch |
|                             | C CHARLESPORT                         |           |                              |              |                          | Contention                      |                  |                                  |                              |                           | a right balan i i   |               |

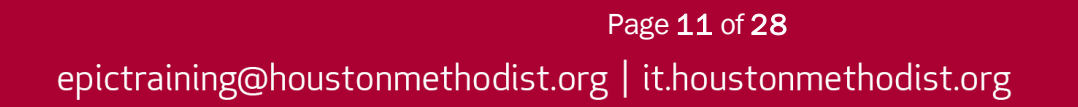

## Claims

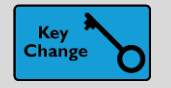

Navigate the Updated Claim Edit Workqueue

#### Key Benefits:

- More efficient
- Improved workflow

#### **Description:**

**Claim edit workqueues** have a new, more modern layout. The detailed view section of the workqueue, which appears along the bottom of the screen, now has color-coded cards with detailed information about the claims in the workqueue, which you can use to quickly assess and prioritize errors.

| Thomas Baker<br>40 years, 11/3/1979                                                                                | Claim Edi                                              | Claim Edi<br>it ADMIN-<br>sh ▼ <u>F</u> ilter | t<br>CATCH ALL QU<br>▼  | JEUE [203] Last refree<br>s → <u>N</u> ext                                           | shed: 5/19/202         | 0 9:14:11 AM<br>ansfer | t All Claims                          | ✔ Resu <u>b</u> mit All Ol                                               | K 🛛 🎓 Claim Action                                              | s <b>• ₫ <u>G</u>oTo•</b>     |                      | 4    | <b>ب</b> |
|----------------------------------------------------------------------------------------------------|--------------------------------------------------------|-----------------------------------------------|-------------------------|--------------------------------------------------------------------------------------|------------------------|------------------------|---------------------------------------|--------------------------------------------------------------------------|-----------------------------------------------------------------|-------------------------------|----------------------|------|----------|
| Guar ID: 3340<br>Personal/Family                                                                                   | Active                                                 | (Total: 284                                   | ; 114,887.86)           | Deferred (Total: 0)                                                                  |                        |                        |                                       |                                                                          |                                                                 |                               | 2                    | et 5 |          |
| EHS SERVICE AREA                                                                                                   | Score                                                  | Status                                        | Invoice #               | Account Name                                                                         | Payor Name             | Amount Due             | # Errors                              | Timely Filing                                                            | Min Service Date                                                | Form                          | Account Type         | Е    | 7        |
| 608-555-1414                                                                                                    | 60                                                     | New                                           | P1000003960             | BAKER, THOMAS                                                                        | AETNA                  | 34.00                  | 2                                     | -8                                                                       | 11/03/2017                                                      | CMS Claim                     | Personal/Family      | 0    |          |
| C@ tbaker@gmail.com                                                                                                | 60                                                     | New                                           | P1000003970             | MILSON, TESSA                                                                        | AETNA                  | 204.00                 | 2                                     | -8                                                                       | 11/03/2017                                                      | CMS Claim                     | Personal/Family      | 0    |          |
| <b></b>                                                                                                    | 60                                                     | New                                           | P1000003980             | GONZALES, CHRIS                                                                      | AETNA                  | 64.00                  | 2                                     | -7                                                                       | 01/11/2018                                                      | CMS Claim                     | Personal/Family      | 0    |          |
| BALANCES                                                                                                    | 60                                                     | New                                           | P1000003990             | KNUDSEN,NATE                                                                         | AETNA                  | 200.00                 | 2                                     | -7                                                                       | 01/15/2018                                                      | CMS Claim                     | Personal/Family      | 0    | -        |
| 238.00 SP: 0.00<br>Undist: 0.00                                                                                    | <                                                      |                                               |                         |                                                                                      |                        |                        |                                       |                                                                          |                                                                 |                               |                      | >    |          |
| PATIENT<br>MRN: 205355                                                                                             | a ci                                                   | aim Sum                                       | mary                    |                                                                                      | Pri                    | imary Claim            | Olaim                                 | Errors                                                                   |                                                                 | Last Claim Tes                | st: 4/14/2020 1:39 P | м    | ì        |
| Patient is the Guarantor<br>Coverages<br>1 AETNA - AETNA HMO<br>2 BCBS IN STATE - BCBS IN<br>3 ALLIANCE - ALLIANCE |                                                        | Error<br>Tota<br>34                           | Claim<br>Charges<br>.00 | Invoice P100000<br>AETNA   AETNA - G<br>Claim Mailing Addres<br>AETNA<br>PO POY FOOS | 3960   E-CMS<br>ENERIC |                        | User Err<br>Code M<br>100 In<br>200 C | Or<br>essage<br>valid claim maili<br>Idress items are<br>laim max days a | ng address for cove<br>missing. [Rule 711<br>re exceeded. [7040 | erage payer AETN<br>08]<br>2] | ø<br>JA: all         |      |          |
|                                                                                                    | 34.00 AETNA<br>PO BOX 5008<br>BRENTWOOD, TN 37024-5008 |                                               |                         |                                                                                      | 7024-5008              |                        | System<br>Context                     |                                                                          |                                                                 |                               |                      |      |          |

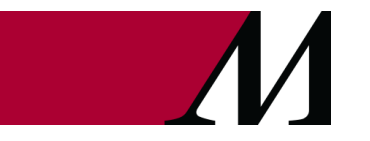

Page **12** of **28** epictraining@houstonmethodist.org | it.houstonmethodist.org

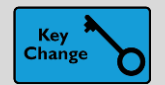

Use Storyboard in Claim Edit Workqueues

## Key Benefits:

More efficient

## **Description:**

**Claim edit workqueues** now have Storyboard, which gives you a snapshot of guarantors' demographics and coverages. You can also use Storyboard to quickly jump to the **Guarantor Snapshot** activity or to other workqueues.

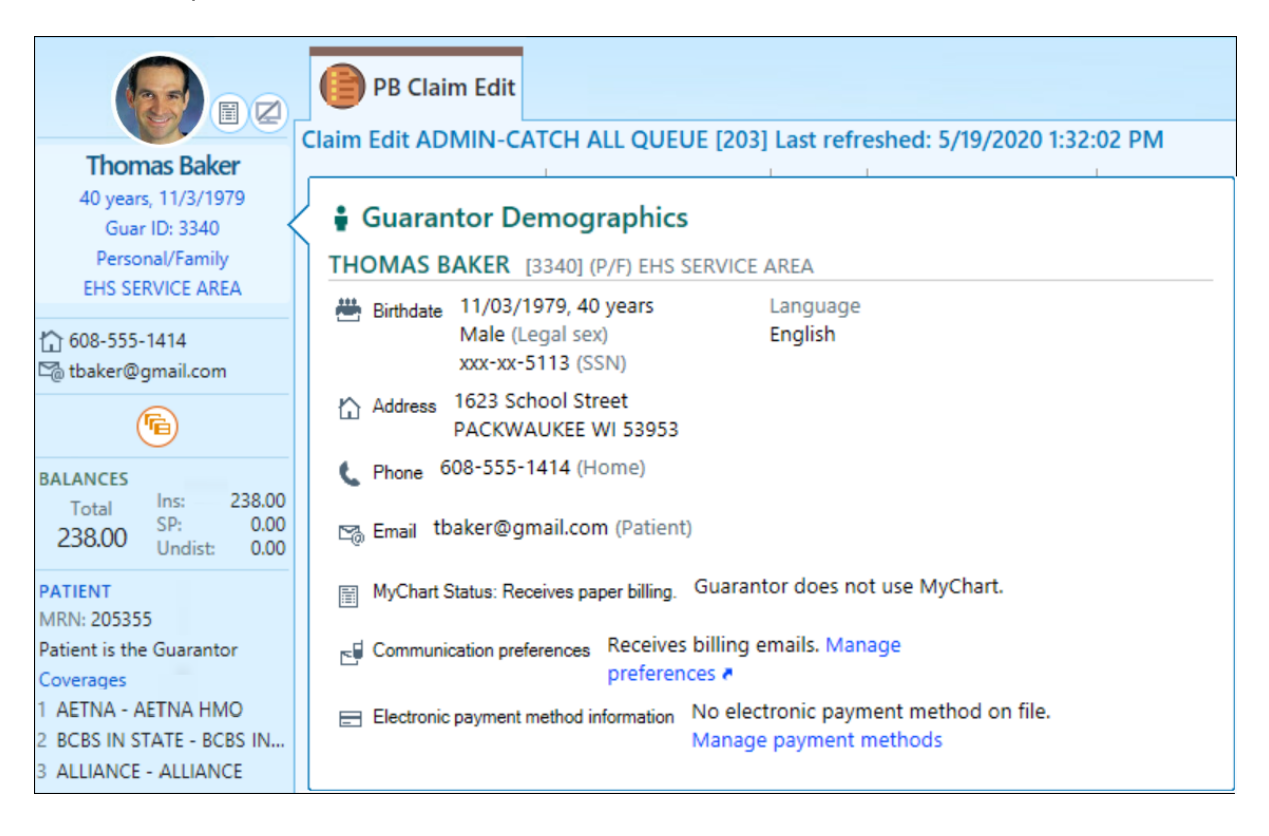

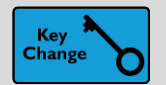

Fix Errors Faster with the Redesigned Claim Edit Assistant

## Key Benefits:

- Time saver
- Improved workflow
- More efficient
- Less clicks

## **Description:**

The **Claim Edit Assistant** has a completely new layout, designed to put the information you need right at your fingertips. Use the new sidebar to view claim information and errors side-by-side and make edits more quickly.

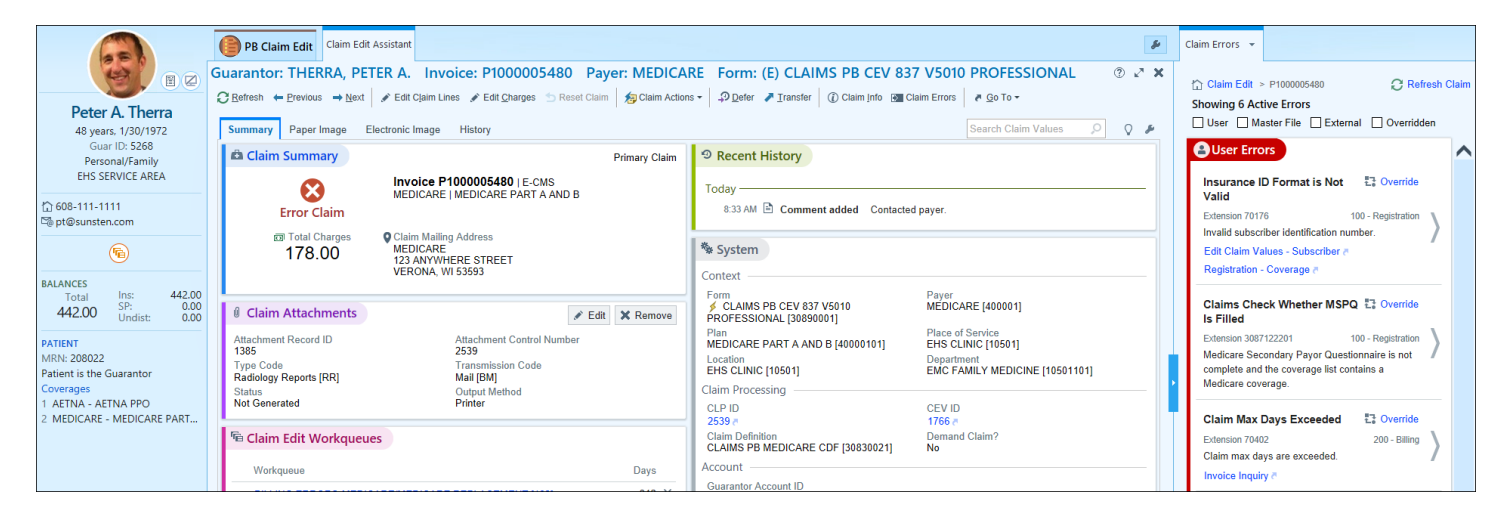

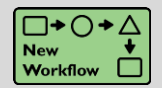

Find Fix Instructions in New Claim Edit Assistant Sidebar

## Key Benefits:

- More efficient
- Less clicks

## **Description:**

Fixing a claim? Click **errors** in the new **Claim Edit Assistant** sidebar to see the fix instructions. Make sure you read them all before addressing the problem. The new sidebar doesn't stay open when you go to activities in separate workspaces, such as **Registration**.

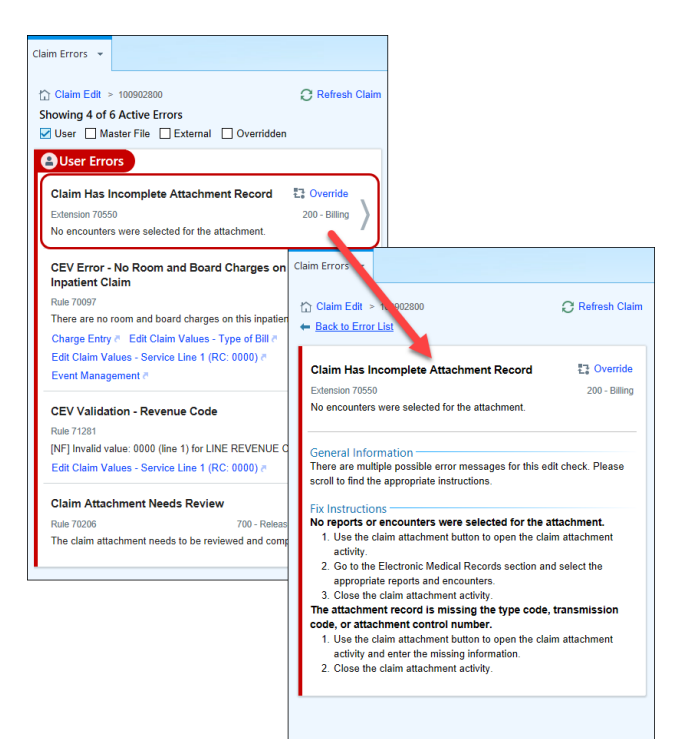

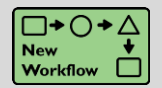

Find Information About Prior Payments in New EOB Sidebar

## Key Benefits:

- Improved workflow
- Time saver
- More efficient

#### **Description:**

You can click on the **Prior Payments** link in the new **Claim Edit Assistant EOB** tab to open a sidebar with basic remittance information. Use this to help you balance EOB lines.

| с | laim Errors           | Remitta       | ance Image (7,       | /22/20 | 20) 👻                          |                     |         |                          |  |
|---|-----------------------|---------------|----------------------|--------|--------------------------------|---------------------|---------|--------------------------|--|
|   |                       |               |                      |        |                                |                     |         | ×                        |  |
|   | 🗟 Paym                | nent fr       | om COMM              | IERC   | AL PA                          | YOR                 |         | *                        |  |
|   | Invoice N<br>HB429020 | umber<br>1023 |                      |        | Adjudica<br>07/22/20           | ition Date<br>)     |         |                          |  |
|   | Claim Stat            | tus Code      |                      |        | Billed<br>258.00               |                     |         |                          |  |
|   | Paid<br>129.00        |               |                      |        | Patient Responsibility<br>0.00 |                     |         |                          |  |
|   | Claim Filir<br>—      | ng Indica     | itor Code            |        | ICN<br>20576E1                 | 234                 |         |                          |  |
| İ | ≡ Servi               | ce Lin        | e Summary            | y      |                                |                     |         | 8                        |  |
|   | Total B<br>25         | illed<br>8.00 | Total Paid<br>129.00 |        | Reason                         | Code<br>PR2<br>CO45 |         | Amount<br>64.50<br>64.50 |  |
| İ | ≡ Servi               | ce Lin        | e Informat           | ion    |                                | Expa                | ind All | Collapse All             |  |
|   | Rev Cod               | e 0960        |                      |        |                                |                     | Svc Dt  | 07/22/20 🖄               |  |
|   |                       | Bi<br>155     | lled<br>5.00         |        | Paid<br>77.50                  | Mods                |         | Qty<br>1                 |  |
|   | R                     | eason C<br>C  | ode<br>PR2<br>D45    | A      | nount<br>38.75<br>38.75        |                     |         |                          |  |
|   | Rev Cod               | e 0960        |                      |        |                                |                     | Svc Dt  | 07/22/20 ♠               |  |
|   |                       | Bi<br>103     | lled<br>3.00         |        | Paid<br>51.50                  | Mods                |         | Qty<br>1                 |  |
|   | R                     | eason C<br>C  | ode<br>PR2<br>D45    | AI     | nount<br>25.75<br>25.75        |                     |         |                          |  |

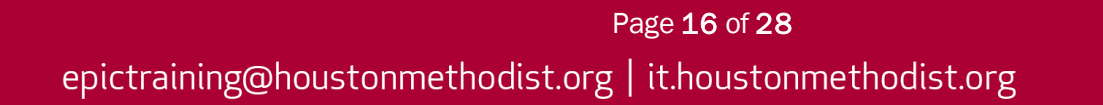

## **Insurance Follow-up**

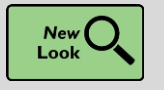

Contract Variance Reporting Gets a New Look

#### Key Benefits:

• More efficient

#### **Description:**

**Contract Variances** and **Undercharging reports** have an updated look now that they're based on **Reporting Workbench templates**. You can refine what data appears in the reports by modifying parameters, adding columns, and grouping data by up to four groupers. In the **Variances report**, you can include overpayments, allowing you to review all variances in one place.

| PB Contract Variances                                        |                                   |                    |                           |                              |                         |                             |                                |
|--------------------------------------------------------------|-----------------------------------|--------------------|---------------------------|------------------------------|-------------------------|-----------------------------|--------------------------------|
|                                                              |                                   | -                  |                           |                              |                         |                             |                                |
| Report Settings                                              |                                   | Summary            |                           |                              |                         |                             |                                |
| Date range by payment posting date: 1/1<br>Service area: All | 1/2020 - 1/30/2020                | Invoice Count<br>2 | Billed Amount<br>1,000.00 | Expected Allowed<br>1,000.00 | Payer Allowed<br>900.00 | Absolute Variance<br>100.00 | % Absolute Variance<br>10.00 % |
| Group by: Pay                                                | ayer, Location, Invoice Procedure |                    |                           |                              |                         |                             |                                |
|                                                              |                                   |                    |                           |                              |                         |                             |                                |
| INDEMNITY PAYOR [2759001]                                    |                                   |                    |                           |                              |                         |                             |                                |
| RAY Location                                                 |                                   |                    |                           |                              |                         |                             |                                |
| Invoice Procedure                                            | Invoice Count                     | Billed Amount      | Expected AI               | lowed                        | Payer Allowed           | Absolute Variance           | ▼ % Absolute Variance          |
| 99211 - OFFICE/OUTPT VISIT & EST [7950]                      | 2                                 | 1,000.00           | 1,0                       | 00.00                        | 900.00                  | 100.00                      | 10.00 %                        |
| RAY Location Total                                           | 2                                 | 1,000.00           | 1,0                       | 00.00                        | 900.00                  | 100.00                      | 10.00 %                        |
| INDEMNITY PAYOR [2759001] Total                              | 2                                 | 1,000.00           | 1,0                       | 00.00                        | 900.00                  | 100.00                      | 10.00 %                        |
| Grand Total                                                  | 2                                 | 1,000.00           | 1,00                      | 00.00                        | 900.00                  | 100.00                      | 10.00 %                        |

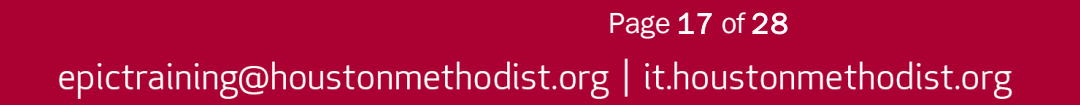

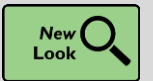

Printable EOBs Show Only Claim-Level for Auto-Distributed Payments

## Key Benefits:

More accuracy and reliability

#### **Description:**

To ensure you get the right details, you can now see only claim-level allowed and coinsurance information in EOBs for auto-distributed payments. Previously, charge-level information appeared, but it was often inaccurate and not helpful.

| ۵P       | ayment and Adjust            | ment His   | tory                        |                                  |            |         |       |       | 🕿 Collapse All |
|----------|------------------------------|------------|-----------------------------|----------------------------------|------------|---------|-------|-------|----------------|
| Show     | ving all insurance and self- | pay paymen | ts and adjustments, current | tly or previously matched to the | e charges. |         |       |       |                |
|          | Posted                       | Tx #       | Code                        |                                  |            | Matched | Payer |       |                |
| <b>C</b> | 06/08/20                     | 285        | 1021-WRITE-OFF (INS         | URANCE) 🗖                        |            | -16.67  | PAYOR |       |                |
| O        | 06/08/20                     | 284        | 1013-INSURANCE PAY          | MENT a                           |            | -125.00 | PAYOR |       | *              |
|          | ICN: None                    |            | Printa                      | ble EOB 🕷                        |            |         |       |       |                |
|          | Procedure                    |            | Mods                        | Billed                           | Allowed    | Pa      | tient | COB   | Paid           |
|          | Auto-distributed             |            |                             | 900.00                           | 800.00     | :       | 50.00 | 20000 | 750.00         |
|          | NAA                          |            | CO 45                       | - CHGS EXCD FEE SCH/MAX          | ALLOWABLE  |         |       |       | 100.00         |
|          | NRP                          |            | PR 3 -                      | Co-payment Amount                |            |         |       |       | 15.00          |
|          | NRP                          |            | PR 2 -                      | Coinsurance Amount               |            |         |       |       | 25.00          |
|          | NRP                          |            | PR 1 -                      | Deductible Amount                |            |         |       |       | 10.00          |

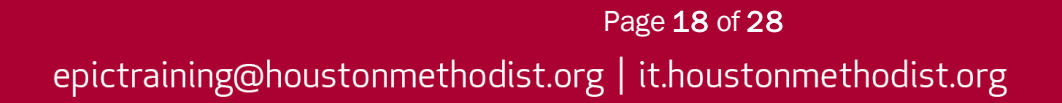

## **General Updates**

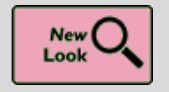

Colored Headers for Important Information More Consistently Appear for Users with Fewer Colors Setting

#### Key Benefits:

Personalizing your workflow

#### **Description:**

If you have selected the **Display Fewer Colors** setting from the **My Settings** menu in Epic, you will see more red, orange and yellow headers to call attention to important information.

| Summary                    |                                   |             |            |                          |                                  |                        | ? 🗆 - 🖍        |
|----------------------------|-----------------------------------|-------------|------------|--------------------------|----------------------------------|------------------------|----------------|
| Overview                   |                                   |             |            | i                        | ₩ 🖷 🗩 🗩                          | Overview               | <i>⊳</i> ≁ - ⊖ |
| Isolation and Infec        | tion Instructions a               |             | 1          |                          |                                  |                        | *              |
| <sup>Vital S</sup> Summary |                                   |             | 1          |                          |                                  |                        | ? □ - ∠        |
| View Gra 🔶 Overvie         | ew                                |             |            |                          |                                  | 🖌 📠 💬 🕀 Overview       | ्र 🖉 २         |
| Isolation                  | and Infection Instructions        | •           |            |                          |                                  |                        | *              |
| Vital Sig                  | ns                                | Tii eline 🔻 | I/O ₹      |                          | Notes f                          | rom Clinical Staff     | Comment        |
| View Graph                 | 1                                 |             | View Table | 2                        |                                  |                        |                |
| Visit Report               | rt                                |             |            | Visit Repo               | rt<br>6 6 1 2 0                  |                        |                |
| ED Notes<br>Current Visit  | Report<br>Notes                   |             |            | ED Note:<br>Current Visi | s Report<br>it Notes             |                        |                |
| ED Patien<br>ED Patient C  | nt Care Timeline<br>Fare Timeline |             |            | ED Patient               | nt Care Timelir<br>Care Timeline | ne                     |                |
| Orders to                  | be Acknowledged For Asap, Frank   |             |            | l Ord                    | ers to be Ac                     | knowledged For Asap, F | Frank          |
| Results                    |                                   |             |            | Results                  |                                  |                        |                |

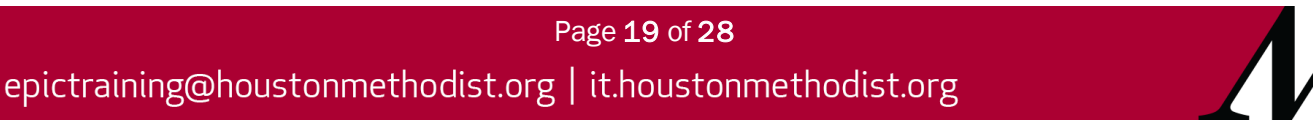

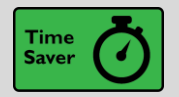

Hover over the Transplant Icon in Storyboard to View the Episode List

## Key Benefits:

• Easily accessible in Storyboard

## **Description:**

You do not have to click the **transplant icon** in Storyboard to see a list of your patient's transplant episodes anymore. Just hover to see the list.

## How to:

Hover over the transplant icon to see a list of transplant episodes.

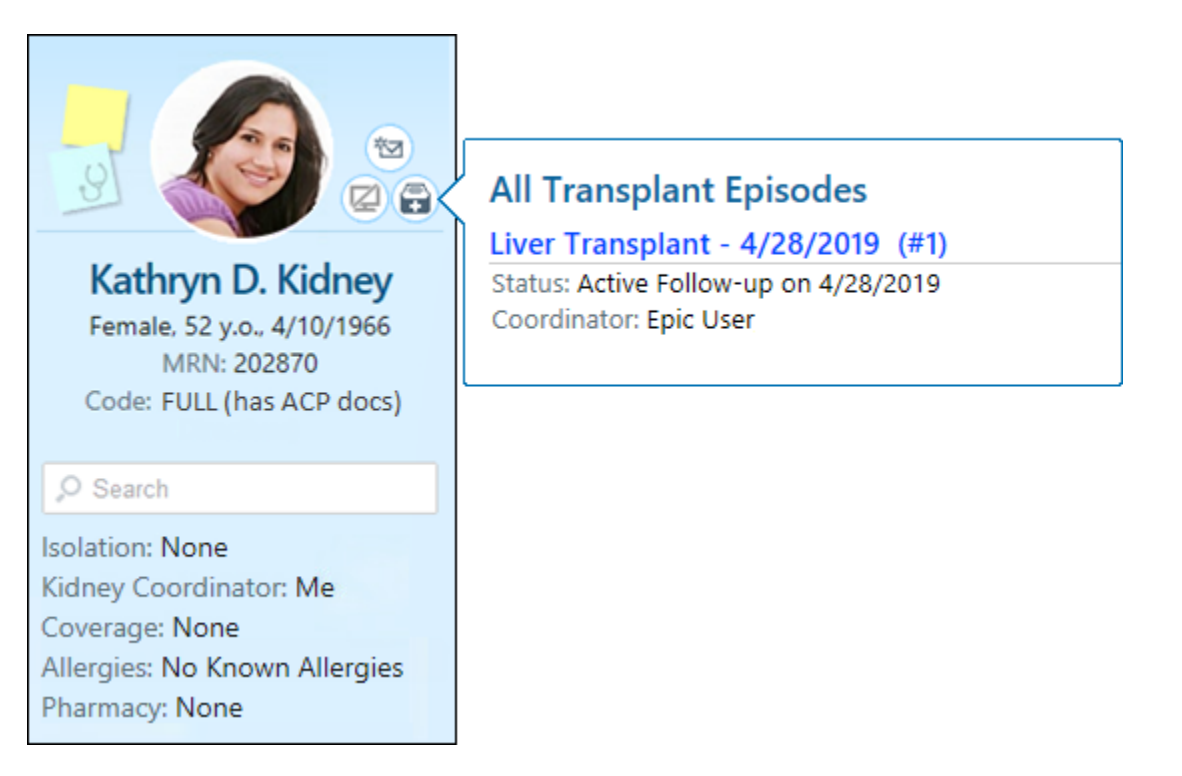

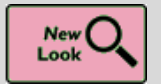

It's Easier to Tell When a Toolbar Button Is Selected

## Key Benefits:

Time saver

## **Description:**

A check box or radio button now appears on many toolbars' buttons throughout Epic so that it's clearer when a button has been selected.

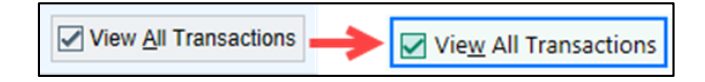

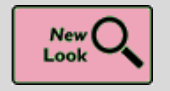

New Break-the-Glass Icon in Reports

## Key Benefits:

• Time saver

## **Description:**

A cleaner visual cue in your reports lets you know when you need to break the glass to access patient information.

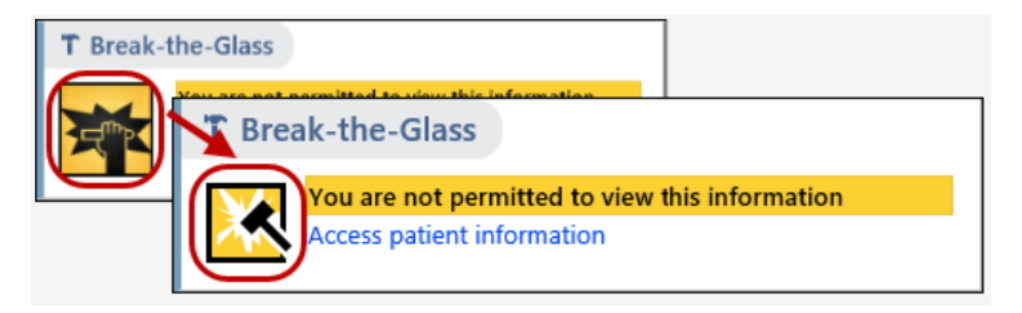

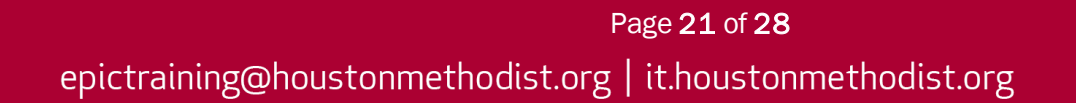

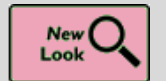

It's Now More Obvious When You're Viewing Information for a Deceased Patient

## Key Benefits:

Time saver

## **Description:**

You can now easily tell when a patient is deceased. The circle containing the patient's photo or initial will be grayed out and surrounded by a black border when you open an InBasket message or the chart for a deceased patient.

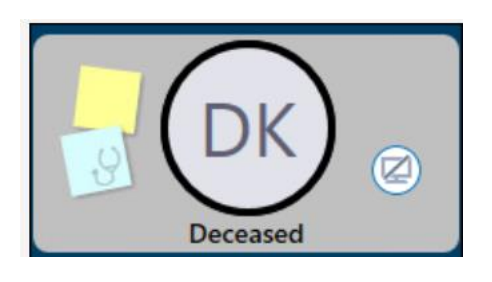

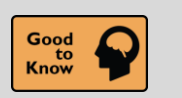

See a Patient's Admission Time in Storyboard

## Key Benefits:

• Time saver

## **Description:**

Quickly find a patient's admission time by hovering over length of stay information in Storyboard.

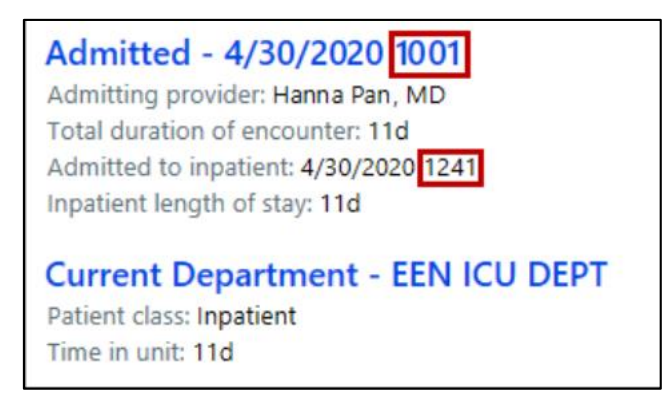

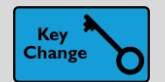

Add SmartPhrases to your Notes Using SmartLists

## Key Benefits:

• Personalizing your workflow

## **Description:**

To speed up your documentation, you can now use **SmartLists** to add SmartPhrases to your notes and other documentation in **SmartTool**-enabled text boxes in Epic, **Haiku** and **Canto**.

## How to:

- 1. In Epic, go to the **SmartList Editor** (search: SmartList) and create a SmartList. If you have the security to create system SmartLists, you need to select the **User** option.
- 2. If you know the dot phrase for the SmartPhrase you want to add, type it in the editor.
- 3. If you need to look up the SmartPhrase:
  - a. Click the star icon in the Choice field to open the SmartTool Options menu.
  - b. Select List Phrases.
  - c. Find and add the SmartPhrase you want to include by clicking Add to Text.
- 4. To select a SmartPhrase from a user SmartList in a document:
  - a. Insert the SmartList into a SmartTool-enabled text box or press F2 to jump to the SmartList if it already appears.
  - b. Select the SmartPhrase from the SmartList and right-click in the SmartList to save your selection and move to the next wildcard or SmartList.

| Us | er SmartList – sgnMyProo | c [12833]                                            |                             |   |          |
|----|--------------------------|------------------------------------------------------|-----------------------------|---|----------|
| C  | hoice                    | Default?                                             | * Settings                  |   |          |
| {: | PHR,ENDOSCOPY}           |                                                      | Name                        |   |          |
| {: | PHR,COLONSCOPY}          |                                                      | sgnMyProc                   |   |          |
|    | erc                      | ☆ 🗆                                                  | Display Name                |   |          |
|    | Name                     | Description                                          |                             | С |          |
|    | ☆ ERCD                   | ERCD on @TODAYDATE@                                  |                             | ~ | lectable |
|    |                          | Breast imaging density and findings                  |                             |   |          |
|    |                          | Displays the procedure associated with the current o | order or all linked orders. |   | ns       |

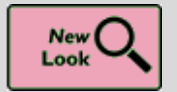

MyChart's New Home Page

Key Benefits:

- Improved workflow
- More efficient

With View the <u>New MyChart Experience</u> video.

## **Description:**

The **MyChart** homepage and user experience is being redesigned to make it cleaner and easier to use. All features and functionality are available on both the web and mobile app platform. The new design provides shortcuts to common activities and an actionable list of updates for the patient to log.

Patients must update the mobile app to version 9.3 or higher to view the changes. An overview of changes will appear when they first log in.

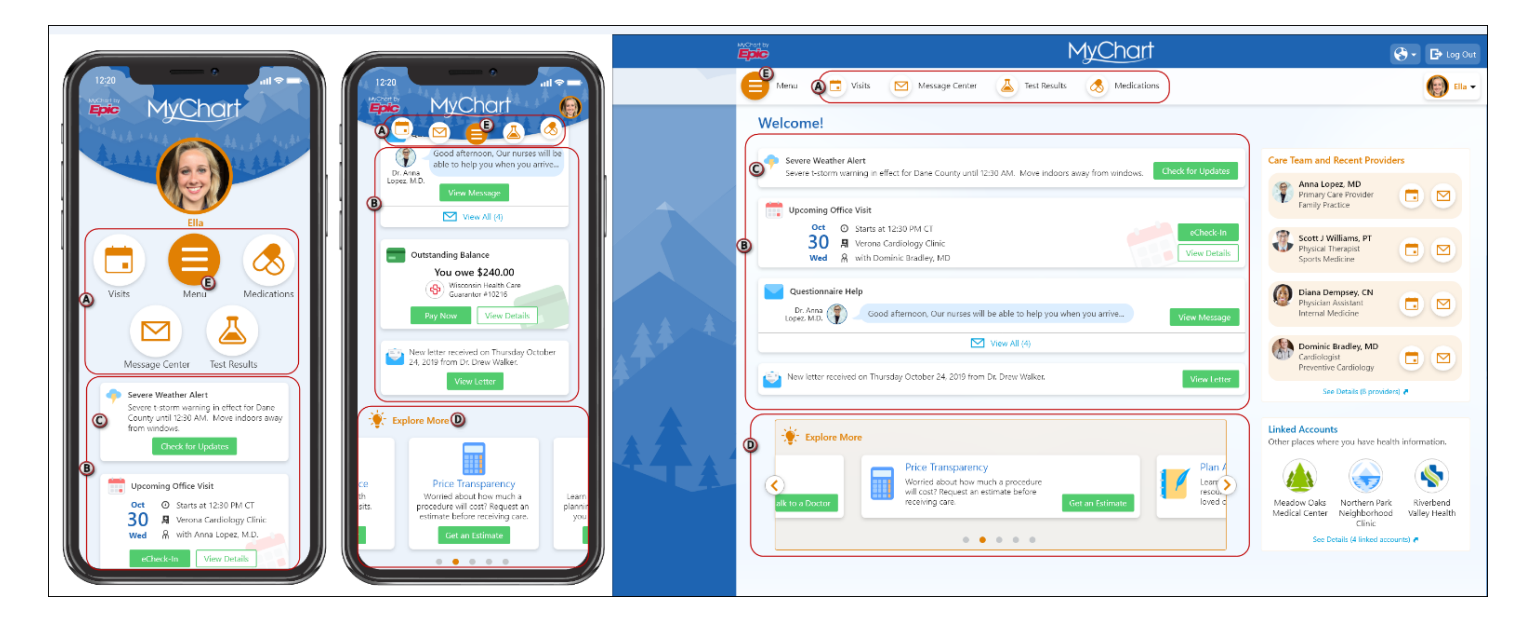

- A. Shortcuts on the homepage provide easy access to the four activities a patient uses the most.
- B. The **health feed** is a consolidated view of actionable health updates, including appointment reminders, check-in tasks and messages from the patient's care team.
- C. Information for proxies and patients for which they have proxy access appear in the same feed (color-coded by person). Proxies can select a patient from the **proxy menu** to go to that patient's chart.
- D. The **Explore More** section highlights specific functionality and directs patients to features in **MyChart**.
- E. The unified menu provides patients with access to every available activity, in addition to what's accessible through shortcuts or the health feed, and patients can search for menu items by name.

Page 24 of 28

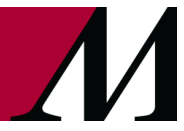

epictraining@houstonmethodist.org | it.houstonmethodist.org

Onboarding screens orient patients and proxies to the new MyChart experience as well.

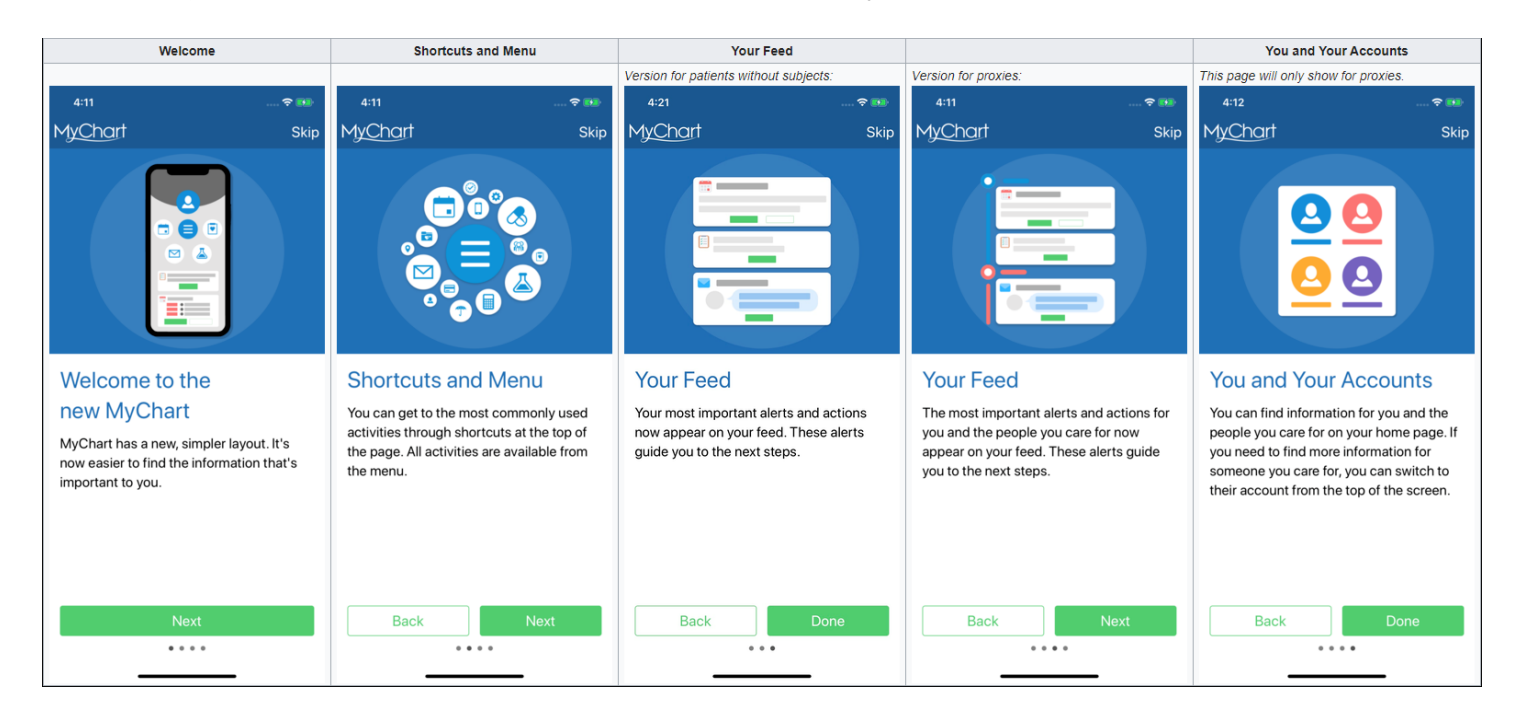

Users with and without proxy access can also change their photo or easily jump to their own home page from this same menu on the **MyChart** website. The photo option here, is in addition to the workflow users already have for changing their photo on the **Personalize page**. If a patient does not have proxy access, the menu simply shows the patient's name. On the **MyChart** mobile app, patients can update colors, photos, and nicknames from the **Account Settings** activity, which is now available from the mobile switch menu.

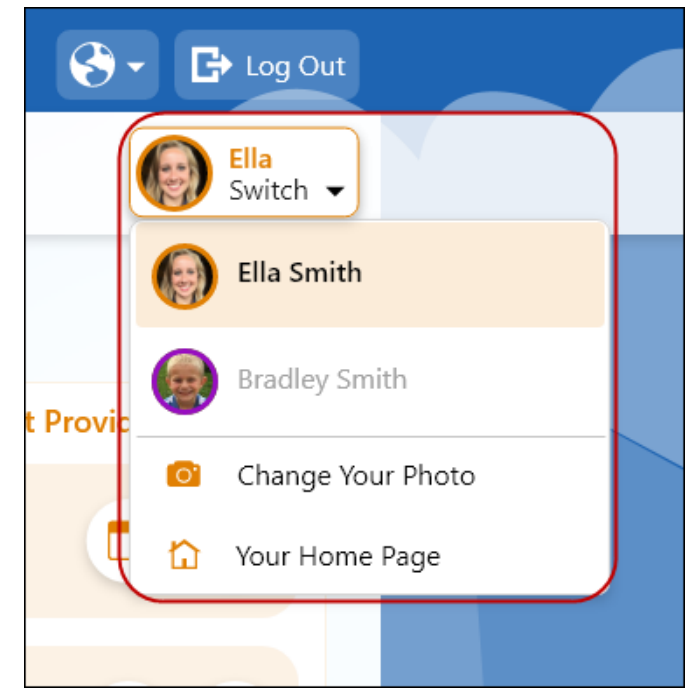

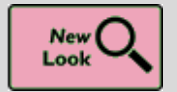

MyChart's New Desktop Login Page

#### **Key Benefits:**

• More accuracy and reliability

## **Description:**

To provide a consistent, modern, and accessible experience to **MyChart** users, **Internet Explorer 11 (IE 11)** will no longer be supported. **MyChart** users' experience in accessibility, performance, and responsiveness has improved since we are moving towards the latest web standards.

By default, patients are redirected to an error page and instructed to download an alternative web browser when they navigate to the **MyChart** site from the **IE 11** web browser.

In-clinic features launched from Epic (such as questionnaires and **MyChart** signup) continue to work with **IE** 11, as does **Share Everywhere**.

| <i>MyChart</i>                                                                                                    |
|----------------------------------------------------------------------------------------------------|
| Your secure online health connection                                                                                                    |
| MyChart is ending support for Internet Explorer<br>To use MyChart, switch to a supported browser. Use the links below to learn more about other browsers and how you can download them.                                                     |
| Google Chrome                                                                                                    |
| Mozilla Firefox                                                                                                    |
| Microsoft Edge                                                                                                    |
| Microsoft currently recommends updating from Internet Explorer to Microsoft Edge. Accessing MyChart through Microsoft Edge, or any of the supported browsers above, will provide a modern and secure connection to your health information. |
| Convolued as the OffitCon                                                                                                    |
| App Store Google Play Interoperability Guide: FAQs: Privacy Policy: Terms and Conditions: High Contrast Theme MyCharl Summa Comparison, B 1989-300.                                                                                         |
|                                                                                                    |

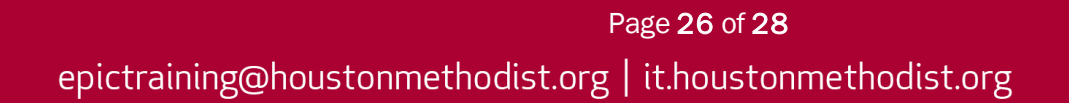

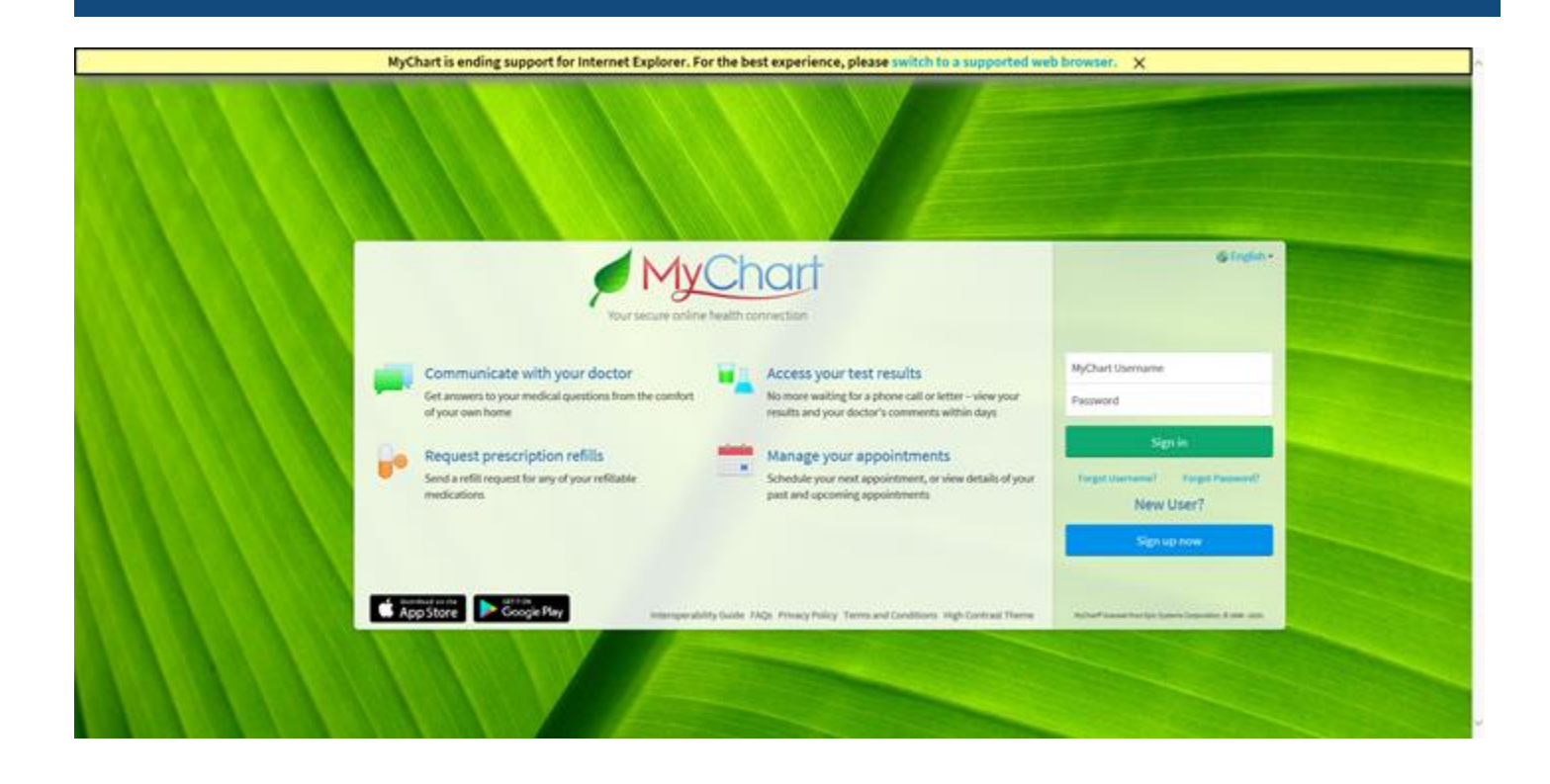

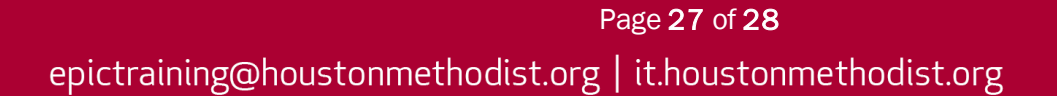

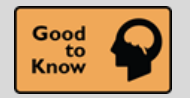

Users Can No Longer Mark ABNs as Void

## Key Benefits:

• Improved workflow

## **Description:**

Manually voiding an ABN is no longer an option. Instead, Epic will automatically void ABNs.

|                                                                                          |                                             |                      | Advance Notice Form                                                                                                    |   |
|------------------------------------------------------------------------------------------|---------------------------------------------|----------------------|----------------------------------------------------------------------------------------------------|---|
| Notifier:<br>Patient Name: Sa                                                            | am,Abes                                     | lde                  | ntification Number: 107072                                                                                                    | ^ |
| NOTE: If Medicare of                                                                     | Advan                                       | ice B                | Category Select                                                                                                    |   |
| Medicare does not p<br>have good reason to                                               | ay for every<br>think you n                 | thing, eed. W        | Search:                                                                                                    | Ľ |
| (1) URINALYSIS, AUTC<br>[81001]                                                          | , W/SCOPE                                   | (1) This<br>conditic | Notice Triggered       1         Notice Printed       2         ABN Signed, Service Accepted (Option 1 - Bill Medicare)       3         ABN Signed, Service Declined       6         ABN RefusedNoted on form, Signed by Two Witnesses       7         ABN RefusedService Not Performed       8 |   |
| <ul> <li>WHAT YOU NEED</li> <li>Read this notice</li> <li>Ask us any question</li> </ul> | TO DO NOV<br>, so you can<br>stions that yo | V:<br>make<br>ou may | ADIN Signed, Service Accepted (Option 2 - Do not bill Medicare) 9                                                                                                    | ~ |
| Notice template:<br>Notice status:                                                       | Provider ABN                                | s<br>red [1]         |                                                                                                    | F |
| Communication barriers:                                                                  |                                             |                      |                                                                                                    |   |
| Service                                                                                  | WSCOPE                                      | Addition             |                                                                                                    | e |
|                                                                                          |                                             |                      | 9 categories loaded.                                                                                                    |   |

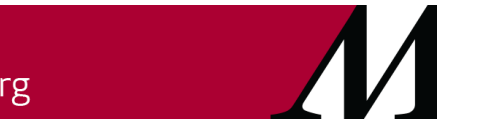